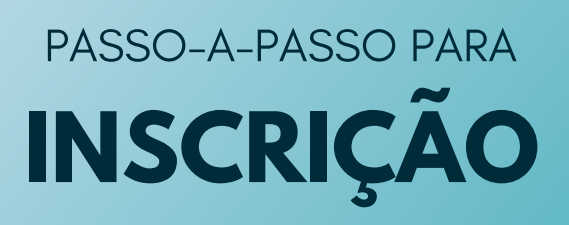

CURSO: Proteção Social no SUAS a indivíduos e famílias em situação de violência e outras violações de direitos: Fortalecimento da Rede Socioassistencial.

• Acesse o link:

https://novoead.cidadania.gov.br/index

• Clique em: "Listar Cursos disponíveis".

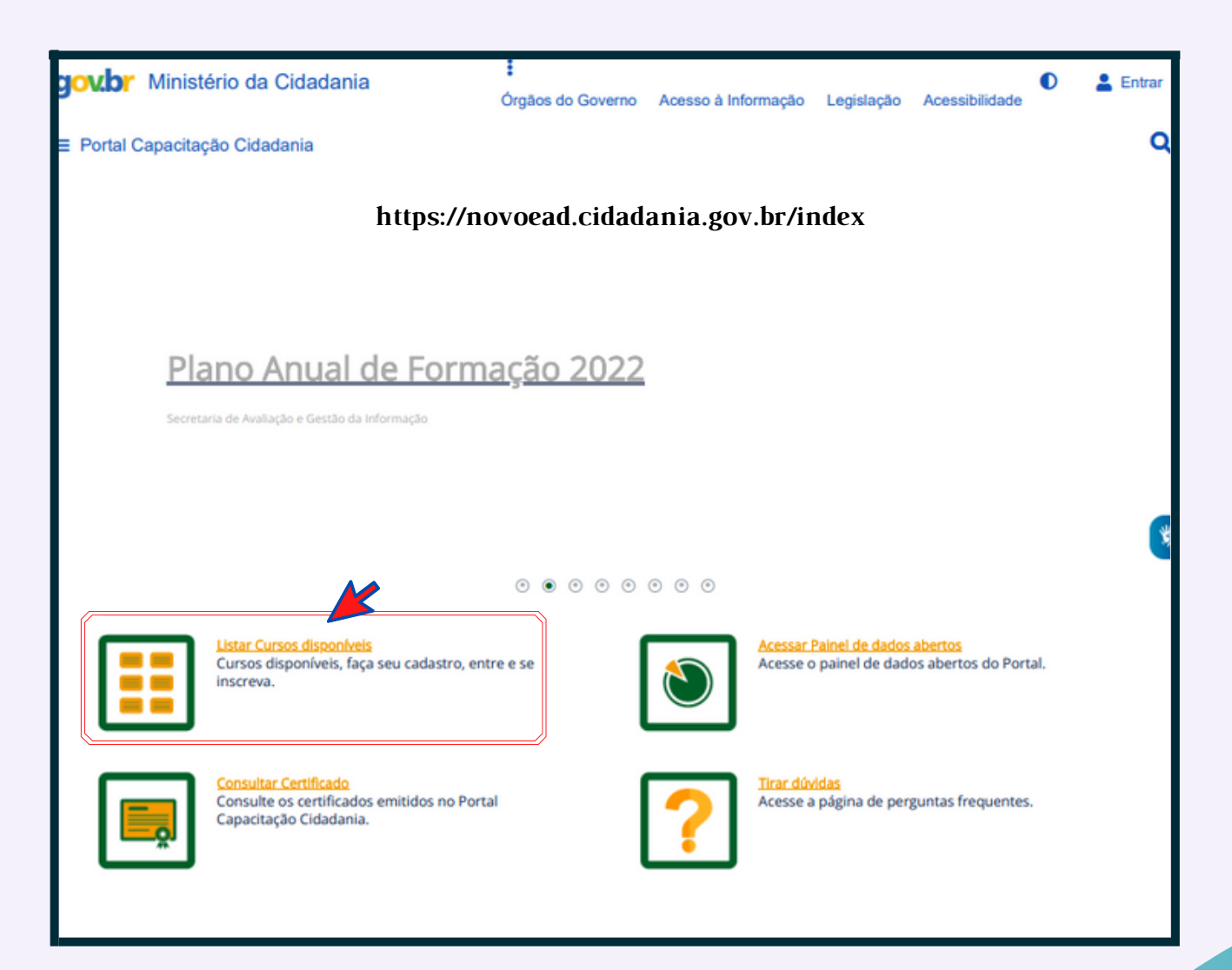

 Localize o curso: Proteção Social no SUAS a indivíduos e famílias em situação de violência e outras violações de direitos: Fortalecimento da Rede Socioassistencial.

(Final da página 2)

• Clique em: "Solicitar Inscrição"

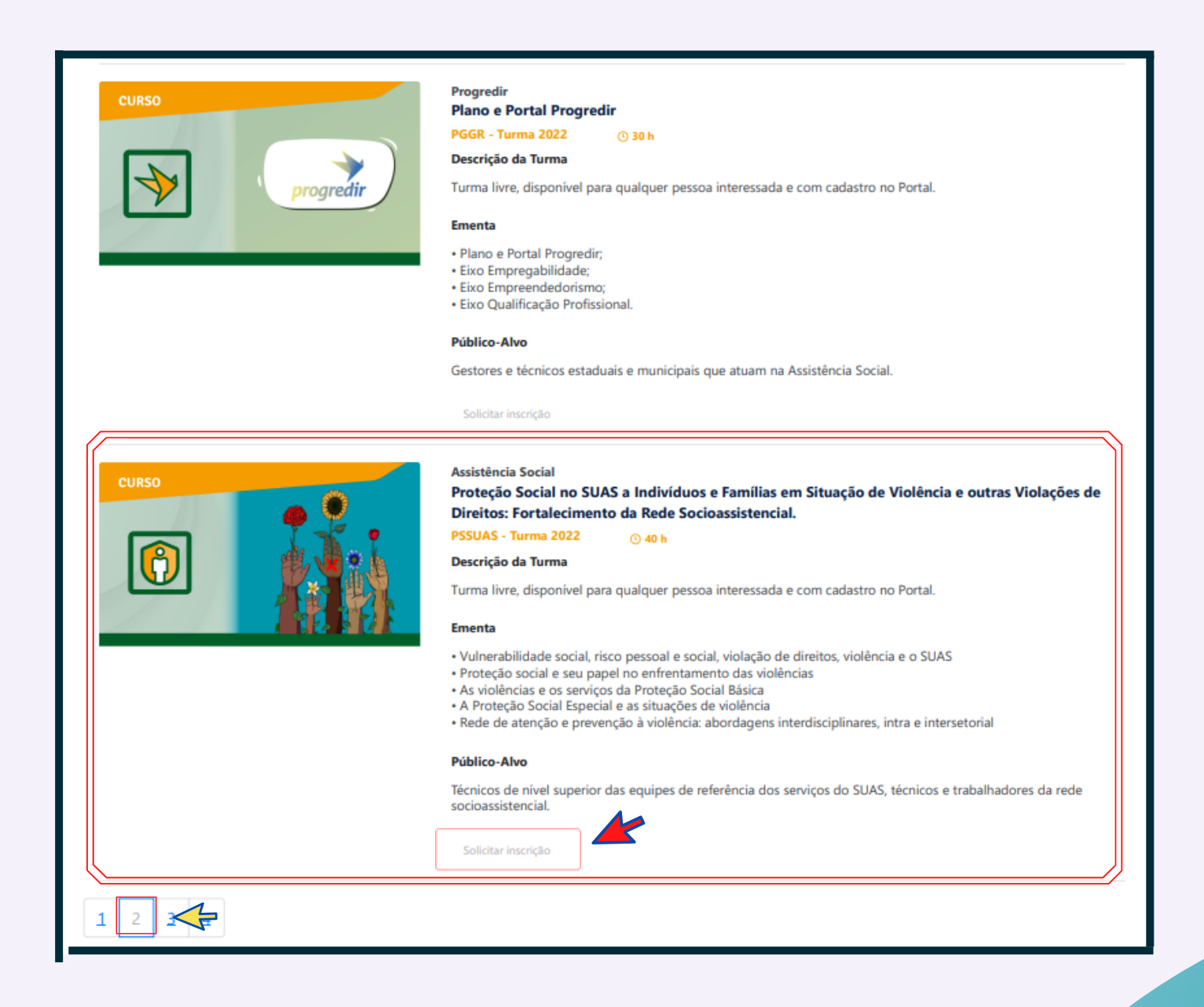

• Clique em: "Inscreva-se neste curso" no final da página/lado direito.

| ≡ <b>gov.br</b> Ministério da Cidadania        | a<br>Órgãos do Governo Acesso à Informa                                                                                                    | ção Legislação Acessibilidade                                                                                                    |  |  |  |
|------------------------------------------------|----------------------------------------------------------------------------------------------------|----------------------------------------------------------------------------------------------------|--|--|--|
| i<br>Informações do curso                      | ldentificação                                                                                                    | Status da solicitação                                                                                                    |  |  |  |
| Solicitação de inscrição                       |                                                                                                    |                                                                                                    |  |  |  |
|                                                | Assistência Social<br>Proteção Social no SUAS a Indivíduos e Família<br>Direitos: Fortalecimento da Rede Socioassister<br>PSUAS - Turma 2022 © 40 h<br>Descrição da Turma<br>Turma livre, disponível para qualquer pessoa inter<br>Ementa<br>• Vulnerabilidade social, risco pessoal e social, viol<br>• Proteção social e seu papel no enfrentamento da<br>• As violências e os serviços da Proteção Social Bás<br>• A Proteção Social Especial e as situações de violê<br>• Rede de atenção e prevenção à violência: aborda | as em Situação de Violência e outras Violações de<br>Incial.<br>essada e com cadastro no Portal.<br>ação de direitos, violência e o SUAS<br>is violências<br>tica<br>incia<br>gens interdisciplinares, intra e intersetorial<br>ia dos serviços do SUAS, técnicos e trabalhadores da |  |  |  |
| Limite de vagas                                | 60000                                                                                                    |                                                                                                    |  |  |  |
| Data de início de solicitação da<br>inscrição  | 28/02/2022                                                                                                    |                                                                                                    |  |  |  |
| Data de término de solicitação da<br>inscrição | 30/12/2022                                                                                                    |                                                                                                    |  |  |  |
| Caso você esteja interessado em se inscr       | rever neste curso, clique no botão a seguir.                                                                                                    | Inscreva-se neste curso                                                                                                    |  |  |  |

• Coloque seus dados de identificação, CPF ou e-mail e clique em: "Continuar".

| <b>goubr</b> Ministério da Cidadania              | Órgãos do Governo Acesso à Informaç       | ção Legislação Acessibilidade 🔍 💄 Entrar |
|---------------------------------------------------|-------------------------------------------|------------------------------------------|
| i<br>Informações do curso                         | (a)<br>Identificação                      | Status da solicitação                    |
| Para completar a solicitação de inscrição coloque | seus dados de identificação               |                                          |
| Ao entrar você estará aceitando a política de p   | rivacidade do site. Para conhecer os term | os, clique <u>aqui</u> .                 |
| Login <b>*</b>                                    |                                           |                                          |
| Digite seu login ou CPF ou e-mail                 |                                           |                                          |
| Continuar                                         |                                           | *                                        |
|                                                   | Entrar com <b>gov.br</b>                  |                                          |
|                                                   |                                           |                                          |

 Complete a inscrição colocando os seus dados de identificação e clique em: "Continuar" no final da página.

| li<br>Informações do curso                         | (dentificação                                       | Status da solicitação                 |
|----------------------------------------------------|-----------------------------------------------------|---------------------------------------|
| Para completar a solicitação de inscrição col      | oque seus dados de identificação                    |                                       |
| Ao fazer o seu cadastro, você deverá ace           | itar a política de privacidade do Portal. Para conl | hecer os termos, clique <u>aqui</u> . |
| Dados pessoais                                     |                                                     |                                       |
| Política de privacidade≭                           | Nacionalidade                                       | CPF                                   |
|                                                    | · v                                                 | Digite o seu CPF                      |
| Aceito os termos da política de                    |                                                     |                                       |
| privacidade do site                                |                                                     |                                       |
| E-mail <b>*</b>                                    | Senha <b>*</b>                                      | Nome*                                 |
| Digite o seu e-mail ou login                       | Digite sua senha para logar. Foi identific          |                                       |
| Deseia Utilizar Nome Social?*                      | Gênero*                                             | Gênero outros                         |
|                                                    |                                                     |                                       |
| Nao                                                | Telefone celular                                    |                                       |
|                                                    |                                                     |                                       |
| Digite a data no formato DD/MM/AAAA                |                                                     |                                       |
| <u>Escolaridade</u>                                |                                                     |                                       |
| Nível de formação≭                                 |                                                     |                                       |
| *                                                  |                                                     |                                       |
|                                                    |                                                     |                                       |
| <u>Dados profissionais</u>                         |                                                     |                                       |
| Ocupação Principal Atual (informar o               | Esfera de Atuação                                   | País de Atuação≭                      |
| vínculo de maior jornada de trabalho) <del>×</del> | ~                                                   |                                       |
| v                                                  |                                                     |                                       |
| Tipo de Vínculo                                    | Área de Atuação                                     |                                       |
| v                                                  | · •                                                 |                                       |
|                                                    |                                                     |                                       |
|                                                    |                                                     |                                       |
| Continuar                                          |                                                     |                                       |
|                                                    |                                                     |                                       |
|                                                    | Entrar com gov.br                                   |                                       |

 A sua solicitação de matrícula foi aceita. Você já está inscrito. Clique no botão "Acesse o curso" para ter acesso aos conteúdos.

|                         | i)                     | 0                                                                                                    | Status da solicitação                                                                                                    |
|-------------------------|------------------------|----------------------------------------------------------------------------------------------------|----------------------------------------------------------------------------------------------------|
|                         | intornações do cura    | Solicitação de inscriçã                                                                                                    | 0                                                                                                    |
|                         |                        | A solicitação de inscrição foi aceite                                                                                                    | com sucesso                                                                                                    |
| CURSO                   |                        | Assistència Social<br>Proteção Social no SUAS a Indivídu<br>Direitos: Fortalecimento da Rede Soc<br>PSSUAS - Turma 2022 © 40 h<br>Descrição da Turma<br>Turma livre, disponível para qualquer<br>Turma livre, disponível para qualquer<br>Ementa<br>• Vulnerabilidade social, risco pessoal<br>• Proteção social e seu papel no enfre<br>• As violências e os serviços da Proteç<br>• A proteção Social Especial e as situa<br>• Rede de atenção e prevenção à viole | os e Famílias em Situação de Violência e outras Violações de<br>ocioassistencial.<br>pessoa interessada e com cadastro no Portal.<br>e social, violação de direitos, violência e o SUAS<br>intamento das violências<br>jão Social Básica<br>ções de violência<br>ência: abordagens interdisciplinares, intra e intersetorial<br>s de referência dos serviços do SUAS, técnicos e trabalhadores da |
| Data da solicitação     |                        |                                                                                                    |                                                                                                    |
| Status da solicitação   | Aceite                 |                                                                                                    |                                                                                                    |
| Requerente              |                        |                                                                                                    |                                                                                                    |
| A sua solicitação de ma | atrícula foi aceite. V | ocê já está inscrito. Clique no botão a s                                                                                                    | eguir para entrar no curso.<br>Acesse o curso                                                                                                    |

 Ao acessar o curso, você será direcionado a Turma 2022 do curso PSSUAS.

Aproveite e tenha um ótimo estudo.

| PSSUAS - Turma 2022                                                                                                    |   |
|----------------------------------------------------------------------------------------------------|---|
| Painel / Meus cursos / PSSUAS_2022 / Introdução                                                                                                    |   |
| Introdução Unidade 1 Unidade 2 Unidade 3 Unidade 4 Unidade 5 Avaliação de Reação Certificado                                                                                                    | ( |
| CURSO   PROTEÇÃO SOCIAL NO SUAS   A INDIVÍDUOS E FAMÍLIAS EM SITUAÇÃO DE   VIOLÊNCIA E OUTRAS VIOLAÇÕES DE DIREITOS:   FORTALECIMENTO DA REDE SOCIOASSISTENCIAL.                                                                                                  |   |
| Caro(a) participante,<br>Seja bem-vinda e bem-vindo ao Curso sobre Proteção Social no SUAS a indivíduos e famílias em situação de violência e outras                                                                                                    |   |
| violações de direitos: Fortalecimento da Rede Socioassistencial.<br>Esperamos que no final do curso você compreenda as bases conceituais, tipos e manifestações das violências e das ofertas do SUAS para<br>garantia de proteção social a indivíduos e famílias. |   |
| Aproveite e tenha um bom estudo!                                                                                                    |   |
| Coração Sizul<br>Coração Sizul<br>de Danas                                                                                                    |   |
|                                                                                                    |   |